## 参加者の皆様へ【オンラインライブ、オンデマンドプログラム視聴方法について】

- 1. 演題のご発表、Zoomウェビナーによるプログラムの視聴など本学術大会へご参加いただくためには、あらかじめ学術大会へ参加登録していただく必要があります。参加登録については学術大会ホームページをご参照ください。
- 2. 本学術大会のすべてのプログラムにおいて、動画の収録、音声データの録音、写真撮影、スクリーンショットならびに印刷は、 発表者の著作権保護のため禁止致します。
- 3. オンラインLIVEで使用するZoom会議システムの概要、聴講方法に関しては下記のとおりとなりますのでご確認の上、各自 ご準備をお願いいたします。
- (1)参加登録申し込みおよび参加登録費のお支払い完了後に、学会事務局からメールでZoomウェビナーの参加に必要な URLをお送りします。 なお、Zoomウェビナーの制約上、第1日目(12月4日)・第2日目(12月5日)それぞれのウェビナーにご登録いただ く必要があります。
- (2) あらかじめお持ちのPCまたは携帯端末などへのZoomアプリのインストールをお願いします。
- (3)事務局からお送りしたZoomウェビナーへのご案内URLより、事前登録者の氏名(日本語または英語表記のフルネーム)、メールアドレスなどをご登録ください。 当日の入力も可能ですが、事前準備により視聴がスムーズに行えます。
- (4) Zoomウェビナーに使用するPCや携帯端末のOSは最新の状態に更新してください。またウイルス対策ソフトの導入も推 奨いたします。
- (5) 各セッションにおいて発表者・演者以外の方は、各自のZoom設定でマイクを「ミュート」にしてご視聴ください。 基本的には視聴者はミュートに自動設定されます。
- (6) 質疑応答の際は、Zoomウェビナーの「手を挙げる」または「Q&A」をご利用ください。「チャット機能」は使用できません。
  - ・「手を挙げる」で質問する場合:質問をお受けする際は座長よりご指名しますので、その際はご自身のZoomで「ミュートを 解除」にしてご発言ください。
  - ・「Q&A」で質問する場合:ご自身のお名前と質問内容をご入力し、座長が読み上げるのをお待ちください。ご入力済みであっても、時間の関係で質疑が行えない場合があることをあらかじめご承知おき願います。
- 4. オンデマンドプログラムの視聴について
- (1) Webポスター発表は学術大会ホームページ内で公開致します。
  - ※ PDFファイルをご覧いただくには、Acrobat Readerが必要です。 Adobe Acrobat Readerは、Adobe社ホームページから無償でダウンロードできます。最新版をご利用ください。
- (2) Webポスター発表への質疑は公開ページ内の質問フォームに必要事項をご記入の上、学術大会事務局 (jaoscc2021@jaoscc.org)までメールにてお送りください。 質問フォームの受付は2021年12月19日(日)で締め切らせていただきます。
- (3)本学術大会のWebポスター以外のオンデマンドプログラムにおいては、質疑応答を行いません。 なお、全てのプログラムがオンデマンド配信されるわけではありません。
- (4) オンデマンドプログラムの視聴に必要なパスワードは「プログラム・抄録集」の6ページの記載をご参照ください。 直前・当日参加登録の方は参加登録後の事務局からのメールに記載してありますのでご確認ください。
- 5.参加証について
  - 参加登録いただいた方の参加証・領収証は「プログラム・抄録集」とともに発送しております。記載間違いの場合を除いて原 則、再発行は致しかねますので、紛失されないよう各自で保管してください。 (記載間違いの場合は日本がん口腔支持療法学会事務局 E-mail:office@jaoscc.org までご連絡ください)

※本学術大会の出席は、特定非営利活動法人 歯科放射線学会 口腔放射線腫瘍認定医の更新のための研修単位 1となっております。口腔放射線腫瘍認定医の更新の際には、本学術大会の参加証のコピーが必要となりますので、紛 失されませんよう大切に保管ください。